## Signing up for a My Health Record

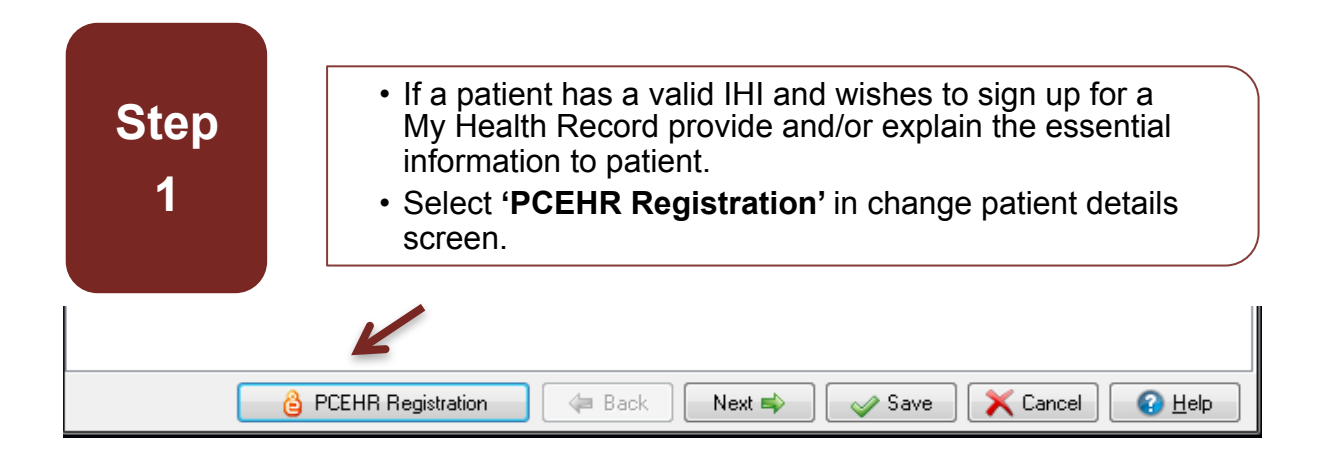

Step
 The Assisted Registration screen will prepopulate with the patient details.

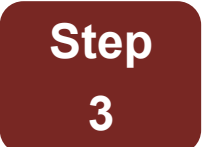

• Confirm the details are correct before proceeding.

| 'atient Details:                                                                                                    |                                                                                                    |                                                                                                    |
|----------------------------------------------------------------------------------------------------|----------------------------------------------------------------------------------------------------|----------------------------------------------------------------------------------------------------|
| Surname: SMITH First Given Name: Fra                                                                                                    | nces IHI:                                                                                                    | Edit Patient                                                                                                    |
| Medicare Card/Ref No: 6867729746 1 DV                                                                                                    | /A No: Date of Birth: 06/12/1960                                                                                                    | D                                                                                                    |
| Sex: F Aboriginality: Aboriginal                                                                                                    |                                                                                                    |                                                                                                    |
| iuardian Details                                                                                                    |                                                                                                    |                                                                                                    |
| Surname: First Given Name: IHI:                                                                                                    | Medicare Card/Ref No:                                                                                                    | Select Guardian                                                                                                    |
| Date of Birth: Sex:                                                                                                    |                                                                                                    | Edit Guardian                                                                                                    |
|                                                                                                    |                                                                                                    | Clear Guardian                                                                                                    |
| Opt in Information Sharing                                                                                                    |                                                                                                    |                                                                                                    |
| Consent to Share Future MBS Information:                                                                                                    | 🔿 Yes 💿 No 💿 Blank                                                                                                    |                                                                                                    |
| Consent to Share Past MBS Information:                                                                                                    | 🔘 Yes 🔘 No 🔘 Blank                                                                                                    |                                                                                                    |
| Consent to Share Future PBS Information:                                                                                                    | 🔿 Yes 💿 No 💿 Blank                                                                                                    |                                                                                                    |
| Consent to Share Past PBS Information:                                                                                                    | 🔿 Yes 🔿 No 🔘 Blank                                                                                                    |                                                                                                    |
| Consent to Share AODR Information:                                                                                                    | 🗇 Yes 💿 No 💿 Blank                                                                                                    |                                                                                                    |
| Consent to Share ACIR Information:                                                                                                    | 🔘 Yes 🔘 No 💿 Blank                                                                                                    |                                                                                                    |
| dentity Verification Code Delivery Method                                                                                                    |                                                                                                    |                                                                                                    |
| None                                                                                                    |                                                                                                    |                                                                                                    |
| Email Address:                                                                                                    |                                                                                                    |                                                                                                    |
| SMS Mobile No:                                                                                                    |                                                                                                    |                                                                                                    |
| Response (Will be displayed in Communicate                                                                                                    | e)                                                                                                    |                                                                                                    |
|                                                                                                    | -,                                                                                                    |                                                                                                    |
| Vidence of Identification                                                                                                    |                                                                                                    |                                                                                                    |
| Identity Vernication Method.                                                                                                    |                                                                                                    | ·                                                                                                    |
| eclaration                                                                                                    |                                                                                                    |                                                                                                    |
| The individual declares that the information in 1<br>by the individual is correct. The individual con:<br>to the eHealth record system by registered hea<br>subject to any express advice the individual gi<br>a specified class of records, or any records. | this application is correct and any supp<br>sents to records containing their health<br>althcare provider organisations involve<br>ives to their healthcare providers not to | porting evidence submitted<br>i information being uploaded<br>d in the individual's care,<br>pupload a particular record, |

## Communicare v14.8 – My Health Record Assisted Registration Quick Reference Guide

| Step |  |
|------|--|
| Δ    |  |

• Complete all boxes with patients answers to each question.

| Opt in Information Sharing               |     |      |         |  |  |  |  |
|------------------------------------------|-----|------|---------|--|--|--|--|
| Consent to Share Future MBS Information: | Yes | © No | 🔘 Blank |  |  |  |  |
| Consent to Share Past MBS Information:   | Yes | No   | Blank   |  |  |  |  |
| Consent to Share Future PBS Information: | Yes | 🔘 No | Blank   |  |  |  |  |
| Consent to Share Past PBS Information:   | Yes | 🔘 No | Blank   |  |  |  |  |
| Consent to Share AODR Information:       | Yes | No   | Blank   |  |  |  |  |
| Consent to Share ACIR Information:       | Yes | No   | Blank   |  |  |  |  |

| Step<br>5                                   | <ul> <li>Identify how the patient would like to receive their IVC.</li> <li>If no boxes are ticked an IVC will not be generated.</li> <li>A My Health Record will still be generated and a patient may elect at a later date to request an IVC.</li> </ul> |  |  |  |  |  |  |
|---------------------------------------------|----------------------------------------------------------------------------------------------------|--|--|--|--|--|--|
| Identity Verification                       | n Code Delivery Method                                                                                                    |  |  |  |  |  |  |
| None                                        |                                                                                                    |  |  |  |  |  |  |
| 🔘 Email Ema                                 | il Address:                                                                                                    |  |  |  |  |  |  |
| SMS Mob                                     | ile No:                                                                                                    |  |  |  |  |  |  |
| Response (Will be displayed in Communicare) |                                                                                                    |  |  |  |  |  |  |

## Step 6

• Select from the drop down menu which form of identification was used to identify the patient.

| Evidence of Identification    |                                                                                      | 1 |
|-------------------------------|--------------------------------------------------------------------------------------|---|
| Identity Verification Method: | Enrolled and attending Aboriginal Medical Service and Medicare/DVA card (IdentityV 💌 | 5 |

## Communicare v14.8 – My Health Record Assisted Registration Quick Reference Guide

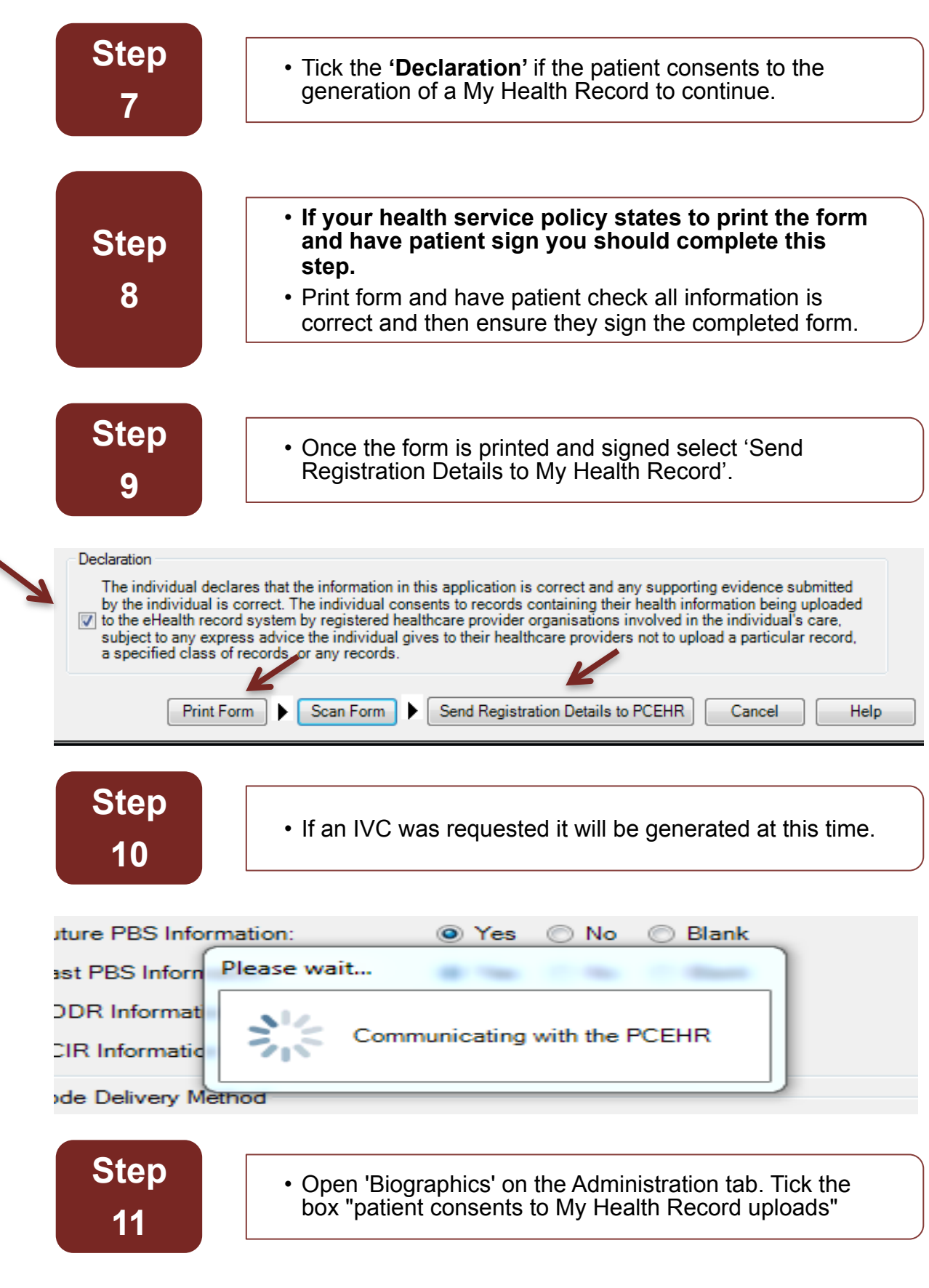

Patient now has a My Health Record and health service clinical staff can view and upload clinical information